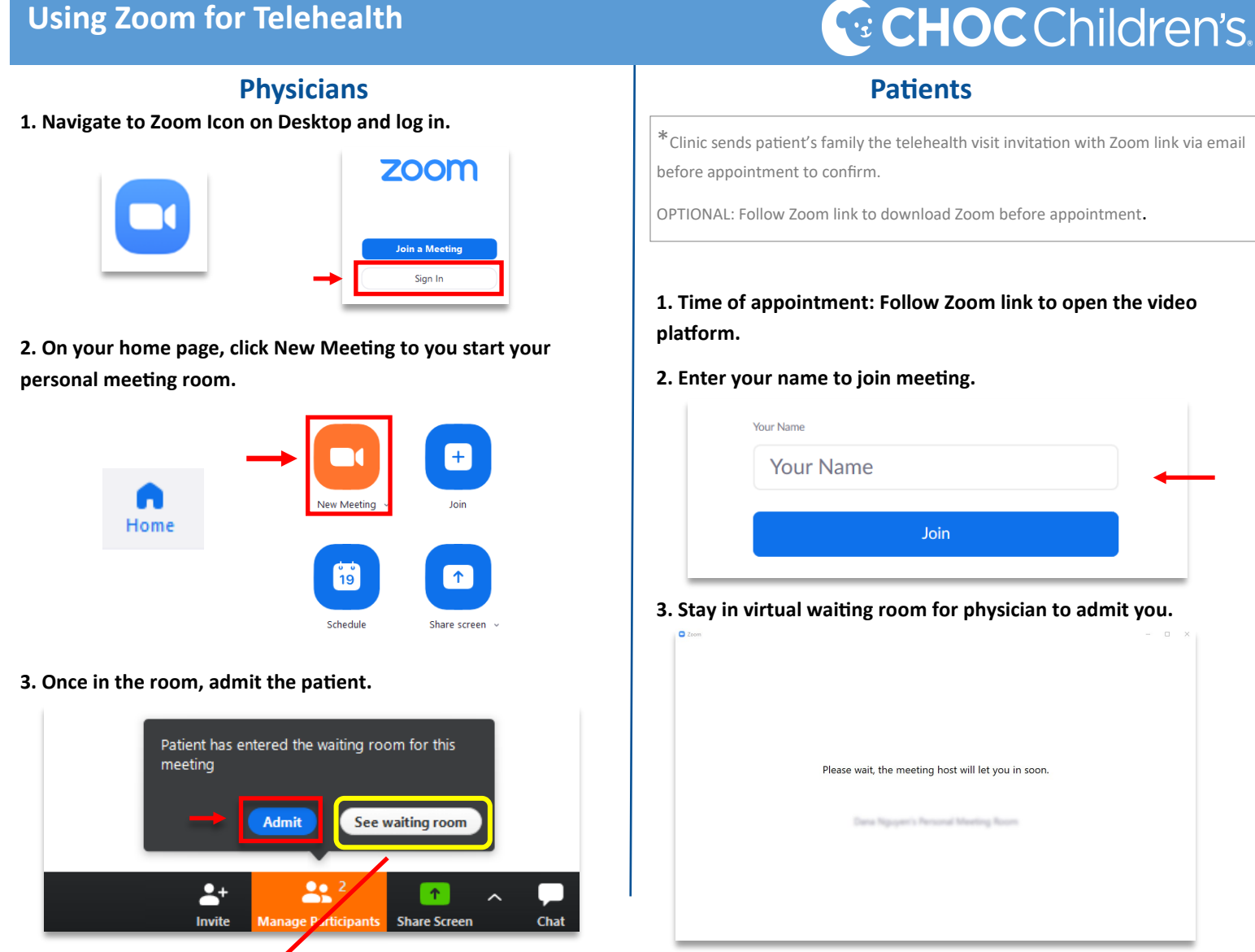

4. Conduct consultation with patient/physician.

Click on Waiting Room 1st to view who has joined the session prior to Admitting

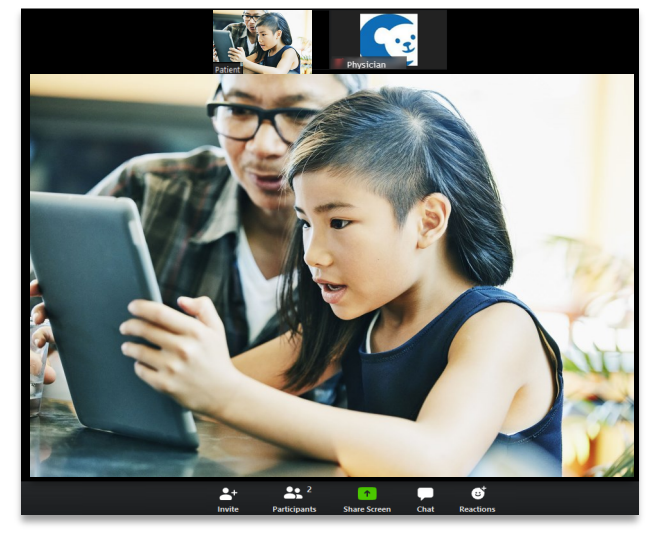

5. Physician ends consult by removing patient from Participants list. DO NOT "End Meeting" until done with consults for the day.

Rename

Remove

Put in Waiting Room

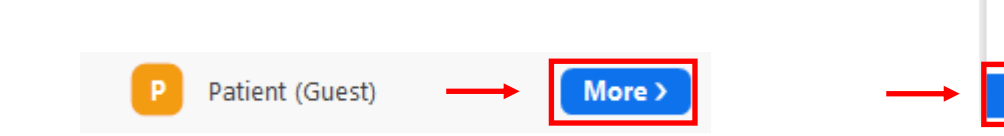